## 河海大学 VPN 使用指南(简版)

VPN (Virtual Private Network)即虚拟专用网络,其功能是在 公用网络上建立专用网络,进行加密通讯。简而言之,就是利用加密 技术在公网上封装出一个数据通讯隧道。有了VPN技术,用户无论是 在外地出差还是在家中办公,只要能上互联网就能利用VPN访问内网 资源,如图书馆购买的电子期刊资源、网站群管理后台等限制在校内 才能登录的信息资源。河海大学VPN具体使用方式如下。

#### 1、 网页访问:

直接使用浏览器访问https://vpn.hhu.edu.cn/,如图1所示。

● 文 C
● pn.hu.educar/portal/#I/ogin

● 文 C
● pn.hu.educar/portal/#I/ogin

● (\*) C
● pn.hu.educar/portal/#I/ogin

● (\*) C
● pn.hu.educar/portal/#I/ogin

● (\*) C
● pn.hu.educar/portal/#I/ogin

● (\*) C
● Pn.hu.educar/portal/#I/ogin

● (\*) C
● Pn.hu.educar/portal/#I/ogin

● (\*) C
● Pn.educar/portal/#I/ogin

● (\*) C
● Pn.educar/portal/#I/ogin

● (\*) C
● Pn.educar/portal/#I/ogin

● (\*) C
● Pn.educar/portal/#I/ogin

● (\*) C
● Pn.educar/portal/#I/ogin

● (\*) C
● Pn.educar/portal/#I/ogin

● (\*) C
● Pn.educar/portal/#I/ogin

● (\*) C
● Pn.educar/portal/#I/ogin

● (\*) C
● Pn.educar/portal/#I/ogin

● (\*) C
● Pn.educar/portal/#I/ogin

● (\*) C
● Pn.educar/por

用户名和密码使用信息门户的用户名和密码。

图1 网页登录界面

注: 首次登录时会自动安装插件。如图2所示。

| 5 初始化  |     |
|--------|-----|
| 正在安装组件 |     |
| 总体安装进度 |     |
|        | 28% |
|        |     |

#### 图2 网页登录时自动安装插件界面

登录后进入资源列表,可点击相应资源链接访问。

## 2、 通过Easyconnect 客户端访问

第一步,使用浏览器访问https://vpn.hhu.edu.cn/,点击下载客户端安装,如图3和图4所示。

| 账号登录      |         | 下载客户端   | 4   |            |         |       |
|-----------|---------|---------|-----|------------|---------|-------|
| 用户名       |         |         |     |            | )       |       |
| ☑ 我已阅读并同  | 意《免责声明》 |         |     | For Window | s       |       |
|           | 登录      |         |     | 下载         |         |       |
| USB-KEY登录 | 证书登录    | 其他平台下载  | 也址  |            |         | 遇到问题? |
|           |         |         | (d) | ۵          | -       | é.    |
|           | T书安古地   | Windows | Mac | Linux      | Android | ios   |

图3 下载客户端链接 图4 下载相应客户端 第二步:双击图标运行,如图5。在登录界面正确填写登录地址 https://vpn.hhu.edu.cn/,如图6。用户名和密码与信息门户一致, 如图7。

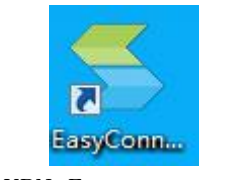

图5 VPN Easyconnect图标

|                        |          |             |   | - × |
|------------------------|----------|-------------|---|-----|
| 🧲 EA                   | ASY CONN | <b>IECT</b> |   |     |
| https://vpnlhhu.edu.cn |          | <b>~</b> (  | • |     |

# 图6 Easyconnect设置登录地址

|                                     | - C<br>箇体中文 >   诊断 | ТЩ. |
|-------------------------------------|--------------------|-----|
| ◆ 温馨提示<br>充迎体用证有+学VPN系统 计例如接入重杂全 体验 | 账号登录               |     |
| 更好!<br>登录账号各和密码同信息门户                | 用户名<br>20090001    |     |
|                                     | 密码                 |     |
|                                     | □ 记住密码<br>登录       |     |
|                                     | USB-KEY登录 证书登录     |     |
|                                     |                    |     |

图7 Easyconnect输入账号(即信息门户账号)

第三步:登陆成功后,弹出资源列表,同时右下角出现vpn图标。如图8所示。

| (G) (6.6.8.4) |      |                                                          |    | 资源搜索                                                  | 请输入搜索 | 关键字                                                         | 🔗 2019060 ▼ |
|---------------|------|----------------------------------------------------------|----|-------------------------------------------------------|-------|-------------------------------------------------------------|-------------|
|               | 常用』  | 应用资源                                                     |    |                                                       |       |                                                             |             |
|               |      | 微软正版软件(西康路校<br>ftp://202.119.112.32/                     |    | 微软正版软件(江宁校区<br>ftp://202.119.114.99/                  |       | 微软正版软件(常州校区<br>ftp://10.29.97.100/                          |             |
|               |      | 教务管理系统-教师入口<br>http://jwjs.hhu.edu.cn/                   |    | 教务管理系统-学生入口<br>http://jwxs.hhu.edu.cn/                |       | 科研管理系统<br>http://kyxt.hhu.edu.cn/                           |             |
|               | R    | 研究生管理系统<br>http://yjss.hhu.edu.cn/                       | Eø | 财务管理系统<br>https://cwcwx.hhu.edu.cn/dl                 |       | 网站群平台<br>http://webplus.hhu.edu.cn/                         |             |
|               | TED. | 教师主页<br>http://jszyzz.hhu.edu.cn/_we                     |    |                                                       |       |                                                             |             |
|               | 河海明  | 电子图书资源                                                   |    |                                                       |       |                                                             |             |
|               |      | 中国知网(CNKI)期刊全<br>https://lib.hhu.edu.cn                  |    | 中国知网(CNKI)工具书<br>https://gongjushu.cnki.net/          |       | 超星数字图书馆<br>http://www.sslibrary.com                         |             |
|               |      | 万方数据库<br>http://www.wanfangdata.co                       |    | 维普中文科技期刊库(全<br>http://qikan.cqvip.com                 |       | IEEE/IET Electronic Librar<br>https://ieeexplore.ieee.org/X |             |
|               |      | Engineering Village (EI)<br>https://www.engineeringvilla |    | ISI Web of Science (SCI)<br>http://app.webofknowledge |       | ScienceDirect (SD)<br>https://www.sciencedirect.com         |             |
|               |      | SpringerLink<br>https://link.springer.com                |    | 更多电子资源<br>http://lib.hhu.edu.cn/databas               |       |                                                             |             |

### 图8 VPN资源列表

第四步:直接在浏览器输入校内资源网站地址,如图9。

| 中國知识為 | 「「例知何」<br>V.cnki.net<br>Matty施工程 |        |      |        | 入口 手机板 | ENGLISH 3 | 充值 帮助 | 个人/机构馆 | 我的CNKI | 欢迎 河 | 海大学 人登录 -         |
|-------|----------------------------------|--------|------|--------|--------|-----------|-------|--------|--------|------|-------------------|
|       |                                  |        |      |        | 1.1    |           |       | 1, 2   |        |      |                   |
|       | 文献检索                             | 主题▼    | 中文文  | 献、外文文献 |        |           |       |        |        | Q    | 高级检索 ><br>出版物检索 > |
|       | 知识元检索                            | 🛛 学术期刊 | 🛚 博硕 | 🗳 会议   | ☑ 报纸   | ■年鉴       | □专利   | 🛛 标准   | 🗳 成果   |      |                   |
|       | 引文检索                             | 🛛 図书   | 法律法规 | 政府文件   | 企业标准   | 科技报告      | 政府采购  |        |        |      |                   |

## 注意:

- 客户端安装过程中杀毒软件或防火墙有拦截提示,请务必选择允许 操作。

## 3、 手机APP访问

第一步,使用手机端浏览器访问https://vpn.hhu.edu.cn/,点击下载客户端安装,如上述图3和图4所示。

第二步, 安装完成后, 点击运行, 输入 VPN 网址

https://vpn.hhu.edu.cn/, 如图10。

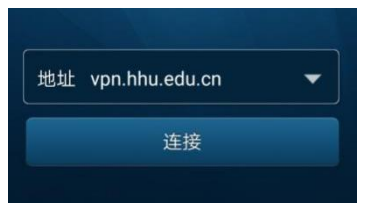

图10 手机APP设置登录地址

第三步,输入用户名和密码(与信息门户相同),如图11所示。

图11 手机APP输入登录账号

登录后即可用手机浏览器访问相应校内资源。